# คำนำ

ระบบงานห้องสมุดLB48 เป็นระบบงานสำหรับห้องสมุดที่ต้องการความสะดวก รวดเร็ว และลดงานที่ ซ้ำซ้อน ด้วยการนำคอมพิวเตอร์มาช่วยงานในการเก็บข้อมูลหนังสือ จัดทำบัตรรายการ จัดทำทะเบียน หนังสือ จัดทำรายชื่อสมาชิก ให้บริการยืม-คืน บริการสืบค้น และจัดทำรายงานต่างๆ ที่จำเป็นต่องานใน ห้องสมุดทุกแห่ง

# <u>ความสะดวกที่จะได้รับจากระบบงานห้องสมุด LB48</u>

### ไม่ต้องเสียเวลาในการพิมพ์ข้อความซ้ำไปซ้ำมาให้น่าเบื่อหน่ายอีกต่อไป

ระบบงานห้องสมุด LB48 มีประสิทธิภาพเต็มเปี่ยม พร้อมช่วยลดความซ้ำซ้อนของงานในห้องสมุดให้หมด สิ้น ไม่ว่าจะเป็นการจัดทำทะเบียนหนังสือ พิมพ์บัตรรายการ(ใช้หลักเกณฑ์ AACR2) จัดพิมพ์รายชื่อ หนังสือใหม่ และรายชื่อหนังสือจำหน่ายออก ให้เหลือการป้อนข้อมูลเพียงขั้นตอนเดียว ประหยัดเวลา และ ขจัดข้อผิดพลาดให้หมดสิ้นไป

### ให้บริการยืม-คืนได้รวดเร็ว ประทับใจ เหมาะกับห้องสมุดทุกขนาด

ความรวดเร็วและแม่ยำของเครื่องอ่านบาร์ โค้ดในการให้บริการยืม-คืน เป็นสิ่งที่ผู้ให้และผู้รับบริการเกิด ความพึงพอใจ เพียงนำหนังสือที่ต้องการพร้อมบัตรสมาชิกมายื่นให้เจ้าหน้าที่ ก็สามารทำการยืมหนังสือได้ โดยไม่ต้องกรอกข้อความใดๆ ผู้รับบริการเกิดความประทับใจในความสะดวกรวดเร็ว

การรับคืนหนังสือก็เป็นเรื่องสะควก เพราะเพียงแต่ทำการอ่านบาร์โค้คที่หนังสือเพียงอย่างเคียว โคยไม่ต้อง ใช้บัตรสมาชิก

นอกจากนี้ยังมีระบบการตรวจหนังสือก่อนนำหนังสือออกจากห้องสมุคอีกด้วย

### <u>จุดเด่นของโปรแกรมเพราะครอบคลุมงานทุกแง่มุม</u>

- aามารถจัดประเภทสมาชิกได้เอง เพื่อกำหนดจำนวนเล่ม และระยะเวลาที่ให้ยืมหนังสือ
- สามารถกำหนดวันหยุดทำการ เพื่อให้โปรแกรมเลื่อนกำหนดคืนหนังสือไปวันที่เปิดทำการวันถัดไป
- มีระบบการสำรองหนังสือ (Reserved)
- มีระบบค่าปรับหนังสือเกินกำหนด
- มีระบบบริการการสืบค้นหนังสือสำหรับสมาชิก และสอบถามหนังสือที่ค้างส่ง
- การทำบัตรสมาชิก (เลขที่บัตรสมาชิกและเลขประจำตัวสมาชิกไม่จำเป็นต้องเป็นเลขเดียวกัน)

- มีระบบอายัตบัตรสมาชิกสูญหาย และการต่ออายุบัตรสมาชิก
- มีระบบเตือนต่างๆ ขณะให้ยืมหนังสือ ได้แก่สถานะของบัตรสมาชิก จำนวนที่ยืมไปแล้ว และจำนวนที่ สามารถยืมได้อีก รวมทั้งการเตือนถ้ามีหนังสือที่ยืมไปเกินกำหนดส่ง

# <u>รายงานต่างๆที่จะได้รับ</u>

- nะเบียนหนังสือ
- บัตรรายการ (บัตรหลัก และบัตรเพิ่ม)
- ธายชื่อหนังสือใหม่
- ธายชื่อหนังสือแยกตามปี
- ธายชื่อหนังสือจำหน่ายออก
- รายชื่อสมาชิกและหนังสือค้างส่ง
- ค่าปรับเกินกำหนด
- และสถิติการยืมรายเดือน

# สารบัญ

\_\_\_\_\_

### เบื้องต้น

| ความสามรถของโปรแกรม                        | 7  |
|--------------------------------------------|----|
| ความต้องการของระบบ                         | 7  |
| การติดตั้งโปแกรม                           | 7  |
| การเตรียมเครื่องพิมพ์สำหรับพิมพ์บัตรรายการ | 9  |
| เริ่มต้นใช้งาน                             |    |
| กำหนดวันและเวลาให้ถูกต้องก่อนใช้งาน        |    |
| กำหนดรูปแบบการแสดงวัน/เดือน/ปี             |    |
| การเข้าสู่ระบบ                             |    |
| รายการหลัก                                 | 11 |
| หมวด-ประเภทหนังสือ                         |    |
| หมวดหนังสือ                                |    |
| ประเภทหนังสือ                              |    |
| ประเภทวารสาร                               |    |
| ประเภทโสตทัศนวัสดุ                         |    |
| หมวดวิชา                                   |    |
| บัตรรายการ-ทะเบียนหนังสือ                  |    |
| บัตรรายการหนังสือ                          |    |
| การจำหน่ายหนังสือ                          |    |
| บัตรรายการวารสาร                           |    |
| บัตรรายการ โสตทัศนวัสดุ                    |    |
| บัตรครรชนีวารสาร                           |    |
| สมาชิก                                     |    |
| กำหนดประเภทสมาชิก                          |    |
| กำหนดสิทธิการยืม                           |    |
| รายชื่อสมาชิก                              |    |
| พิมพ์รายชื่อและบัตรสมาชิก                  |    |
| ยืม-คืน                                    |    |
| ยืมหนังสือ                                 |    |
| ตรวจหนังสือ                                |    |
| กืนหนังสือ                                 |    |
| หนังสือค้างส่ง                             |    |
| ลบประวัติการยืม-คืน                        |    |

#### สำรองหนังสือและกำหนดวันหยุด

| สำรองหนังสือ       |    |
|--------------------|----|
| ยกเลิกสำรองหนังสือ |    |
| กำหนดวันหยุด       |    |
| ชื่อหน่วยงาน       | 35 |

# อื่นๆ

| าารเลิกใช้งาน                                                    | 37 |
|------------------------------------------------------------------|----|
| าารสำรองข้อมูล (Backup) และการนำข้อมูลสำรองกลับมาใช้ (Restore)   | 37 |
| การสำรองข้อมูล โดยใช้ Micorsoft Backup ของ Windows95             | 37 |
| การเรียกข้อมูลสำรองกลับคืน โดยใช้ Micorsoft Backup ของ Windows95 | 38 |
| าารซ่อมแซมฐานข้อมูล                                              | 38 |
| าารย่อขนาคฐานข้อมูล                                              | 38 |

#### ตัวอย่างรายงาน

| ตัวอย่างบัตรรายการกรบชุด     |
|------------------------------|
| รายงานจำหน่ายหนังสือ         |
| รายงานบัตรรายการไม่มีหนังสือ |
| ทะเบียนหนังสือ               |
| รายการหนังสือใหม่            |
| รายชื่อสมาชิก                |
| บัตรสมาชิก                   |
| รายการขึ้ม และรายการค้างส่ง  |
| รายชื่อสมาชิกก้างส่ง         |
| รายการคืน                    |
| รายงานค่าปรับ                |
| สถิติการยืมรายเดือน          |

- ความสามรถของโปรแกรม
- ความต้องการของระบบ
- การติดตั้งโปแกรม
- การเตรียมเครื่องพิมพ์สำหรับพิมพ์บัตรรายการ

### <u>ความสามรถของโปรแกรม</u>

- จัดการเกี่ยวกับทะเบียนหนังสือ (เลขทะเบียนหนังสือมีได้สูงสุด 8 หลัก)
- จัดการเกี่ยวกับสมาชิกห้องสมุด (รหัสสมาชิกมีได้สูงสุด 13 หลัก)
- จัดการงานยืม-คืนหนังสือ การสำรองหนังสือ และการติดตามทวงคืนหนังสือ
- 🗅 มีระบบจัดการเรื่องวันหยุด และก่าปรับกืนหนังสือหลังกำหนด
- กำหนดการกินหนังสือได้ 2 ระบบพร้อมกันกือ กำหนดระยะเวลา และกำหนดวันกิน
- มีระบบสืบค้นหนังสือ
- ใช้ร่วมกับเครื่องอ่านรหัสแท่งได้ (Bar code reader)
- 🗅 เป็นระบบ GUI ใช้งานง่าย
- เป็นระบบเปิด ทำให้ผู้ใช้สามารถพัฒนาระบบเพิ่มเติมได้เองโดยไม่มีข้อจำกัด
- a สามารถใช้ได้ทั้งระบบเครื่องเดี่ยว และระบบเครือข่าย(LAN)
- สามารถรองรับงานในระบบ Internet

#### <u>ความต้องการของระบบ</u>

- Inรื่องคอมพิวเตอร์แบบ PC ตั้งแต่ Pentium ขึ้นไป
- 🗅 หน่วยความจำ 16 MB ขึ้นไป
- มีระบบปฏิบัติการ MS-Windows Me Thai Edition
- ติดตั้งโปรแกรม MS-Access 2000/XP/2003 Thai Edition
- เครื่องพิมพ์รุ่นใคก็ได้
- 🗅 เกรื่องอ่านบาร์โค้ด (อาจจะมีหรือไม่ก็ได้)

## <u>การติดตั้งโปแกรมสำหรับระบบเครือข่าย</u>

#### สำหรับเครื่องที่เป็น File Server

- ให้เลือก Drive ที่ต้องการเก็บระบบงานห้องสมุดLB48 แล้วสร้าง Folder ชื่อ LB48 แล้ว Set Properties ของ LB48 ให้เป็น Shared โดยมี Share Name: ชื่อ LB48
- เปิด Network Neighborhood จาก Desktop ของ Windows NT แล้ว Map Network Drive ... ของ LB48 ให้เป็น Drive L:
- 3. ใส่แผ่นโปรแกรมใน Drive a: แล้ว Copy ไฟล์ทั้งหมดลงใน Drive L:
- 4. แล้วสร้าง Shot Cut ให้เรียก LB48.MDE เพื่อเข้าสู่ระบบงานห้องสมุคLB48

#### สำหรับเครื่องที่เป็น Work Station (ใช้สำหรับเจ้าหน้าที่ในการให้บริการทั่วไป)

- เปิด Network Neighborhood จาก Desktop ของ Windows แล้ว Map Network Drive ... ของ LB48(จาก File Server) ให้เป็น Drive L:
- 2. ให้เลือก Drive ที่ต้องการเก็บ โปรแกรม แล้วสร้าง Folder ชื่อ LB48
- 3. Copy ไฟล์ที่ชื่อ LB LB48.mde จาก Drive L: ลงใน LB48
- แล้วสร้าง Shot Cut ชื่อระบบงานห้องสมุด LB48 โดยให้เรียก LB48.MDE เพื่อเข้าสู่ระบบงาน ห้องสมุดLB48

#### สำหรับเครื่องที่เป็น Work Station (ใช้สำหรับบริการสมาชิกในงานสืบค้นเท่านั้น)

- เปิด Network Neighborhood จาก Desktop ของ Windows แล้ว Map Network Drive ... ของ
   LB48(จาก File Server) ให้เป็น Drive L:
- 6. ให้เลือก Drive ที่ต้องการเก็บโปรแกรม แล้วสร้าง Folder ชื่อ LB48
- 7. Copy ไฟล์ที่ชื่อ LB48S.mde จาก Drive L: ลงใน LB48
- แล้วสร้าง Shot Cut ชื่อระบบงานห้องสมุด LB48 โดยให้เรียก LB48S.MDE เพื่อเข้าสู่ระบบงาน ห้องสมุดLB48

# <u>การเตรียมเครื่องพิมพ์สำหรับพิมพ์บัตรรายการ</u>

สำหรับเครื่องพิมพ์แบบ Dot Matrix (ตระกูล LQ) โดยปกติจะพิมพ์บัตรรายการได้เพียงครั้งละ 1 ใบเท่านั้น (Manual Feed) และจะต้องป้อนกระดาษแบบตั้ง โดยเอาขอบด้านแกบของบัตรรายการขึ้นด้านบน(ขอบ ด้านยาวจะอยู่ด้านข้าง) เพื่อให้สามารถใช้พื้นที่ในการพิมพ์ได้สูงสุด

- ไปที่ เริ่ม-Start / Settings / Printers
- เลือกเครื่องพิมพ์ที่ต้องการให้เป็นเครื่องพิมพ์หลัก (Default Printer) โดยการคลิกเมาส์ขวาที่เครื่องพิมพ์ นั้น แล้วคลิกที่ Set As Default (ให้มีเครื่องหมายถูกอยู่ข้างหน้า)
- 3. แล้วเข้าไปที่ Properties เลือก Tab Paper
- 4. ใน Orientation เถือก Landscape
- 5. ใน Paper Source: เถือก Manual Feed
- 6. ใน Paper Size: คลิกเมาส์ 2 ครั้งที่ Custom จะปรากฏ Dialog ชื่อ User-Defined Size
- 7. ใน Unit: เลือก **0.01** inches
- 8. ใน Width: ใส่ค่า 300 ใน Length: ใส่ค่า 500 แล้วกลิก OK เพื่อปิด Dialog ชื่อ User-Defined Size
- 9. แล้วกลิก OK อีกกรั้งเพื่อปิด Properties

- กำหนดวันและเวลาให้ถูกต้องก่อนใช้งาน
- กำหนดรูปแบบการแสดงวัน/เดือน/ปี
- การเข้าสู่ระบบ
- รายการหลัก

### <u>กำหนดวันและเวลาให้ถูกต้องก่อนใช้งาน</u>

- เปิด Control Panel
- เรียก Date/Time
- ตั้งวันที่และเวลาให้ถูกต้องก่อนการใช้งาน เพราะวันเวลาจะมีผลต่อการให้บริการ

#### <u>กำหนดรูปแบบการแสดงวัน/เดือน/ปี</u>

- เปิด Control Panel
- เรียก Regional Settings
- ใน Date เถือก Short Date Style ให้เป็น dd/MM/yyyy

#### <u>การเข้าสู่ระบบ</u>

- เรียกจาก Shot Cut ระบบจัดงานยืม-ลืน LB48 ที่สร้างขึ้นบน Desktop ของ Windows95
- หรือจาก Start Menu
- คลิกที่ Programs
- เรียก ระบบงานห้องสมุด LB48

#### <u>รายการหลัก</u>

หลังจากเข้าสู่ระบบแล้วโปรแกรมจะเข้าสู่รายการหลักซึ่งประกอบด้วย 6 ส่วนได้แก่

- 1. หมวด-ประเภทหนังสือ
- 2. บัตรรายการ-ทะเบียนหนังสือ
- 3. สมาชิก
- 4. ยืม-คืน
- 5. สำรองหนังสือ และกำหนดวันหยุด
- 6. เลิกงาน

แต่ละส่วนก็จะแบ่งเป็นงานย่อย โดยมีปุ่มให้เลือกโดยใช้เมาส์กลิกที่ปุ่มที่ต้องการ

# หมวด–ประเภทหนังสือ

- หมวดหนังสือ
- ประเภทหนังสือ
- ประเภทวารสาร
- ประเภทโสตทัศนวัสดุ
- หมวดวิชา

## <u>หมวด–ประเภทหนังสือหนังสือ</u>

เป็นส่วนที่ใช้สำหรับจำแนกหมวคหมู่หนังสือ จัดประเภทเพื่อความสะควกในการให้บริการ

#### <u>หมวดหนังสือ</u>

จากเมนูหลักใช้เมาส์คลิกที่หมวด-ประเภทหนังสือ แล้วคลิกที่ หมวดหนังสือ เพื่อกำหนดหมวด และ ความหมายของหนังสือในหมวดต่างๆ หมวดหนังสือได้กำหนดไว้ให้แล้ว 2 ระบบคือ ระบบของดิวอี้ และ ระบบ LC ระบบใดที่ไม่ได้ใช้สามารถลบทิ้งไปได้ และยังสามารถกำหนดหมวดอื่นๆ เพิ่มเติมได้อีกตาม

| <b>88</b> 1 | หมวดหนัง | ăa _□×                                                                                                    |                    |
|-------------|----------|----------------------------------------------------------------------------------------------------|--------------------|
|             | หมวด     | ความหมาย                                                                                                    |                    |
|             | 000      | ความรู้ทั่วไป                                                                                                    | ปุ่มปิคฟอร์ม       |
|             | 100      | ปรัชญา                                                                                                    |                    |
|             | 200      | ศาสนา                                                                                                    |                    |
|             | 300      | สังคมศาสตร์                                                                                                    |                    |
|             | 400      | ภาษาศาสตร์                                                                                                    |                    |
|             | 500      | วิทยาศาสตร์                                                                                                    |                    |
|             | 600      | ปุ่มเลือกรายการ                                                                                                    |                    |
|             | 700 /    | ศิลปะการบันเทิง                                                                                                    |                    |
|             | 800      | วรรณกรรม                                                                                                    |                    |
| $\square$   | 900      | ภูมิศาสตร์ ประวัติศาสตร์                                                                                                    | [                  |
| $\square$   | A        | ความรู้ทั่วไป ปุ่มเพิ่มรายการ                                                                                                    | / ปุ่มเลื่อนขึ้นลง |
|             | В        | ปรัชญาและศาสนา (New Record)                                                                                                    |                    |
|             | С        | ประวัติศาสตร์                                                                                                    |                    |
| Re          | cord: 🚺  | 1 → → → → + of 38     //     //     //     //     //     //     //     //     //     //     //     //     //     //     //     //     //     //     //     //     //     //     //     //     //     //     //     //     //     //     //     //     //     //     //     //     //     //     //     //     //     //     //     //     //     //     //     //     //     //     //     //     //     //     //     //     //     //     //     //     //     //     //     //     //     //     //     //     //     //     //     //     //     //     //     //     //     //     //     //     //     //     //     //     //     //     //     //     //     //     //     //     //     //     //     //     //     //     //     //     //     //     //     //     //     //     //     //     //     //     //     //     //     //     //     //     //     //     //     //     //     //     //     //     //     //     //     //     //     //     //     //     //     //     //     //     //     //     //     //     //     //     //     //     //     //     //     //     //     //     //     //     //     //     //     //     //     //     //     //     //     //     //     //     //     //     //     //     //     //     //     //     //     //     //     //     //     //     //     //     //     //     //     //     //     //     //     //     //     //     //     //     //     //     //     //     //     //     //     //     //     //     //     //     //     //     //     //     //     //     //     //     //     //     //     //     //     //     //     //     //     //     //     //     //     //     //     //     //     //     //     //     //     //     //     //     //     //     //     //     //     //     //     //     //     //     //     //     //     //     //     //     //     //     //     //     //     //     //     //     //     //     //     //     //     //     //     //     //     //     //     //     //     //     //     //     //     //     //     //     //     //     ///     //     //     //     //     // |                    |

#### ต้องการ

วิชีการลบรายการให้ใช้ Mouse คลิกที่ปุ่มเลือกรายการ แล้วกดแป้น(พิมพ์) Delete โปรแกรมจะถามเพื่อ ความแน่ใจ ให้ตอบ Yes (ในกรณีที่ต้องการลบหลายรายการพร้อมกันก็สามาถใช้เมาส์กดที่ปุ่มเลือกรายการ แล้วลากลงมาเพื่อเลอกลบหลายรายการได้)

วิธีการเพิ่มรายการให้ใช้เมาส์คลิกที่ปุ่มเพิ่มรายการ แล้วป้อนข้อมูลเพิ่มได้ทันที่ เมื่อเสร็จแล้วให้คลิกที่ปุ่ม ปิดเพื่อออกจากฟอร์ม

### <u>ประเภทหนังสือ</u>

สำหรับจำแนกหนังสือออกเป็นประเภทต่างๆ และยังใช้กำหนดสิทธิในการยืมให้แตกต่างกันสำหรับหนังสือ แต่ละประเภท ดังในตัวอย่างจะมีหนังสือ 10 ประเภท แต่จะมีการกำหนดสิทธิในการยืมหนังสือไว้ 3 พวก ได้แก่ หนังสือทั่วไป.. หนังสืออ้างอิง.. และจุลสาร.. ซึ่งจะมีระยะเวลาให้ยืม และก่าปรับที่แตกต่างกัน ออกไปในแต่ละพวก

| 88 | ประเภทหนั | ึ่งสือ                   |      |                                                             | <  |
|----|-----------|--------------------------|------|-------------------------------------------------------------|----|
|    | ประเภท    | I ความหมาย               | รหัส | ประเภทสิทธิ 🍡                                               |    |
|    | -         | ไม่ได้แยกประเภท          | 10   | หนังสือทั่วไป สิ่งพิมพ์ นวนิยาย 🗾                           |    |
|    | E         | Easy Books               | 10   | หนังสือทั่วไป สิ่งพิมพ์ นวนิยาย 🗾 🗾                         |    |
|    | F         | Fiction                  | 10   | หนังสือทั่วไป สิ่งพิมพ์ นวนิยาย 🔹                           |    |
|    | J         | Juvenile                 | 10   | หนังสือทั่วไป สิ่งพิมพ์ นวนิยาย 🔹                           |    |
|    | R         | Reference                | 13   | วิทยานิพนธ์ หนังสืออ้างอิง สิ่งพิมพ์ภาคใด้ หนังสือพิมพ์ 💽   |    |
|    | ନ         | คู่มือครู                | 12   | จุลสาร เอกสารมาตรฐาน คู่มือการศึกษา หนังสืออนุสรณ์รุ่น 🗾    |    |
|    | น         | นวนิยาย                  | 10   | หนังสือทั่วไป สิ่งพิมพ์ นวนิยาย 🔹                           |    |
|    | ภ         | หนังสือนิทาน, หนังสือภาพ | 10   | หนังสือทั่วไป สิ่งพิมพ์ นวนิยาย 🔹                           |    |
|    | ย         | เยาวชน                   | 10   | หนังสือทั่วไป สิ่งพิมพ์ นวนิยาย 🔹                           |    |
|    | อ         | อ้างอิง                  | 13   | วิทยานิพนธ์ หนังสืออ้างอิง สิ่งพิมพ์ภาคใต้ หนังสือพิมพ์ 📙 🖡 | -  |
| Re | ecord: 📕  | ▲ 10 ▶ ▶ ▶ ★ of 10       |      |                                                             | 11 |

| 877 | 1       |                                                                            | Double Click ในช่องนี้เข้ | <b>เ</b> ื้อกำหนดประเภทสิทธิ |                    |
|-----|---------|----------------------------------------------------------------------------|---------------------------|------------------------------|--------------------|
| -8  | JSEIMAN | ารการขม                                                                    | การยืม (คังรูปข้าล่าง)    |                              |                    |
| L   | รหัส    | ประเภทส์                                                                   | สิทธิ                     | คลิกที่ปุ่มนี้เพื่อเลือกกำ   | หนดประเภทสิทธิ 🛃 🗖 |
|     | 10      | หนังสือทั่ว                                                                | ไป สิ่งพิมพ์ นวนิยาย      |                              |                    |
|     | 11      | วารสารล่ว                                                                  | งเวลาหรือย้อนหลัง         |                              |                    |
|     | 12      | จุลสาร เอกสารมาตรฐาน คู่มือการศึกษา หนังสืออนุสรณ์รุ่น สำเนาหนังสือพิมพ์ ะ |                           |                              |                    |
|     | 13      | วิทยานิพนธ์ หนังสืออ้างอิง สิ่งพิมพ์ภาคใต้ หนังสือพิมพ์                    |                           |                              |                    |
|     | 14      | สิ่งพิมพ์วิทยาลัยการสาธารณสุขสิรินธร จังหวัดตรัง                           |                           |                              |                    |
|     | 20      | แผ่นภาพเลื่อน ชุดการสอน แผ่นภาพนิ่ง                                        |                           |                              |                    |
|     | 21 เกม  |                                                                            |                           |                              |                    |
|     | 22      | ภาพยนตร์ วีดิทัศน์                                                         |                           |                              |                    |
|     | 23      | แถบบันทึ                                                                   | าเสียง                    |                              | -                  |
| Re  | cord: 🚺 | 4                                                                          | 1 ▶ ▶ ▶ ★ of 9            |                              | 1.                 |

#### <u>ประเภทวารสาร</u>

เพื่อกำหนดประเภท และการสิทธิในการให้ยืมวารสารประเภทต่างๆ

| <b>8</b> 8 1 | ประเภทวารสาร                                |      |                            |            |
|--------------|---------------------------------------------|------|----------------------------|------------|
|              | ประเภท ความหมาย                             | รหัส | ประเภทสิทธิ                | <b>P</b> + |
|              | อ อ้างอิง (วารสารล่วงเวลาหรือย้อนหลัง)      | 11   | วารสารล่วงเวลาหรือย้อนหลัง | •          |
| *            |                                             |      |                            | •          |
| Γ            |                                             | ·    |                            | <b>•</b>   |
| Re           | cord: I I I I I I I I I I I I I I I I I I I |      |                            | li.        |

### <u>ประเภทโสตทัศนวัสดุ</u>

เพื่อกำหนดประเภท และการสิทธิในการให้ยืมโสตทัศนวัสดุประเภทต่างๆ

| 🔡 ประเภทวารสาร                               |      |                            | _ 🗆 ×      |
|----------------------------------------------|------|----------------------------|------------|
| ประเภท ความหมาย                              | รหัส | ประเภทสิทธิ                | <b>₽</b> • |
| 🕨 🧧 อ้างอิง (วารสารล่วงเวลาหรือย้อนหลัง)     | 11   | วารสารล่วงเวลาหรือย้อนหลัง | -          |
| *                                            |      |                            | -          |
|                                              |      |                            | _          |
| Record: II I I I I I I I I I I I I I I I I I |      |                            | •          |

#### <u>หมวดวิชา</u>

อักษรย่อหมวดวิชาสำหรับใช้จำแนกหมวดวิชาให้กับดัชนีวารสาร

| 88 | หมวดวิชา |                                         | _  | Π×       |
|----|----------|-----------------------------------------|----|----------|
|    | อักษรย่อ | อ ความหมาย                              | ₽• | <b>^</b> |
|    | W        | พลานามัย                                |    |          |
|    | ภ        | ภาษา                                    |    |          |
|    | র        | สังคม                                   |    |          |
| Re | cord: 🚺  | 1 ▶ ▶ ▶ ♦ ♦ ♦ ♦ ♦ ♦ ♦ ♦ ♦ ♦ ♦ ♦ ♦ ♦ ♦ ♦ |    |          |

# บัตรรายการ–ทะเบียนหนังสือ

- บัตรรายการหนังสือ
- การจำหน่ายหนังสือ
- บัตรรายการวารสาร
- บัตรรายการโสตทัศนวัสดุ
- บัตรดรรชนีวารสาร

### <u>บัตรรายการหนังสือ</u>

หนังสือที่จะนำมาให้บริการด้วยคอมพิวเตอร์ จำเป็นต้องป้อนข้อมูล ติด Bar code และลงทะเบียนให้ เรียบร้อยเสียก่อน ดังมีขั้นตอนต่อไปนี้

#### การป้อนรายการหนังสือ

<u>ประเภท</u> สามารถกดปุ่มเพื่อเลือกกำหนดประ เภทหนังสือที่ต้องการ (ดูรูปประกอบ)

<u>เลขหมู่</u> ให้ใส่เลขหมู่หนังสือที่ต้องการ (สำหรับหมวดโปรแกรมจะกำหนดให้เองโดยอัตโนมัติ หรือกรณีที่ ต้องการกำหนดเองก็สามารถทำได้โดยการคลิกเอาเครื่องหมายถูกออกในช่องกำหนดหมวดจากเลขหมู่

<u>เลขผู้แต่ง .. ราคา</u> สามารถป้อนข้อมูลได้ตามปกติ

<u>รหัสสินค้</u>า ให้ใช้เครื่องอ่านบาร์ โค้ตอ่านรหัสสินค้า(ไม่ควรป้อนรหัสด้วยมือ) ซึ่งปกติทางสำนักพิมพ์จะ พิมพ์เป็นรหัส Bar code ไว้บริเวณปกหนังสือ เพื่อใช้ตรวจสอบว่ามีหนังสือเล่มนี้ในห้องสมุดแล้วหรือยัง

<u>แนวสืบค้น</u> ให้ใส่ตัวเลขและจุดแล้วตามด้วยหัวเรื่อง หรือใช้คำว่าชื่อเรื่อง และชื่อชุด (ดูรูปประกอบ หรือใช้ คำว่า Title และ Series สำหรับหนังสือภาษาต่างประเทศ) โปรแกรมจะนำหัวเรื่อง ชื่อเรื่อง และชื่อชุดไป พิมพ์เป็นบัตรหัวเรื่อง บัตรชื่อเรื่อง และบัตรชื่อชุดได้โดยอัตโนมัติ

|   |                                                   | -<br>Double Click บริเวณนี้เพื่อแก้ไข-เพิ่มเติมประเภทหนังสือ        |  |
|---|---------------------------------------------------|---------------------------------------------------------------------|--|
|   | 🔦 Microsoft Access - [บัตรรายการหนึ่งสือ]         | กดปุ่มนี้เพื่อเลือกกำหนดประเภทหนังสือ                               |  |
| Ī | □ File Edit View Insert Format Records Tools Wind | idow Help                                                           |  |
|   | ⊯·∎∂Q,♥,∜₩×₽€≫                                    | ∽ ⑧ ♥ 別 別 哆 酒 マ 鍋 ┝♥ M 茴 価・ Q                                       |  |
| Π | ประเภท อ 🚽 รายการหลัก/ชื่อผู้แต่ง                 | วิสุท์ พิรุทธอานนท์                                                 |  |
|   | เลขหมู่ 500 ชื่อเรื่อง                            | หนังสือขุมทรัพย์โลกวิทยาศาสตร์ เล่ม โลกและพื้นพิภพ                  |  |
|   | เลขผู้แต่ง ว ผู้รับผิดชอบ                         |                                                                     |  |
|   | กำหนดหมวดจากเลขหมู่โดยอัตโนมัติ 🗹 ครั้งที่พิมพ์   | พิมพ์ครั้งที่สอง สถานที่พิมพ์ กรุงเทพฯ 🗾                            |  |
|   | หมวด <u>500 -</u> สำนักพิมพ์                      | อมรินทร์พริ้นดิ้ง                                                   |  |
| Ц | <b>รหัสบัดร 000016</b> ปีที่พิมพ์                 |                                                                     |  |
|   | ค้นหา : ภาพประกอบ                                 | ภาพประกอบ คลิอซี่ปุ่นนี้อ้าต้องอารบำข้ออาวน                         |  |
|   | เลขทะเบียน BarCode ชื่อชุด                        | ขุมทรัพย์โลกวิทยาศาสตร์                                             |  |
|   | พิมพ์ : บัตรทนังสือ หมายเหตุ                      | ในชองข้างหน้าปุ่มไปใช้ในบัตร                                        |  |
|   | ปัตรรายการ ของบัตร ISBN                           | ราคา รหัสสินค้า                                                     |  |
|   | <u>ถ้าหนดค่า รายงาน</u> แนวสืบค้น                 | 1.วิทยาศาสตร์ 2. ชื่อเรื่อง 3. ชื่อชุด.                             |  |
| П | ทะเบียนหนังสือ                                    |                                                                     |  |
|   | เลขทะเบียน ล. ฉ. Bar-code วัน                     | ้นรับเข้า หมายเหตุ วันบันทึก จำหน่าย วันที่ เหตุที่จำหน่าย ถูกยืม 📤 |  |
|   | 100016 100016 06/0                                | /01/2542 06/01/2542 D                                               |  |
|   | * 08/0                                            | /01/2542 08/01/2542 7                                               |  |
|   |                                                   | หบังสือออยืบหรืออยู่ใบห้องสบุด                                      |  |
| Ч | Record: II I I I I I I I I I I I I I I I I I      | าเหล่อยู่แองแล้วอยู่งหายจลผู้ก                                      |  |
| ſ | Record: 14 6 6 1257                               | กคปุ่มนี้เพื่อดูรายละเอียดของหนังสือ                                |  |

#### การลงทะเบียนหนังสือและติด Bar code หนังสือ

หนังสือแต่ละเล่มจะต้องนำป้อนเลขทะเบียน เพื่อเป็นการลงทะเบียน และติด Bar code เพื่อใช้ในการ บริการยืม-คืนหนังสือ

ในช่องวันรับเข้าให้ใส่วันที่รับหนังสือตามที่ได้ลงทะเบียนในสมุดทะเบียน ส่วนวันที่บันทึกให้ใช้วันที่ ปัจจุบันที่ได้บันทึกข้อมูลในคอมพิวเตอร์ซึ่งจะมีประโยชน์ในการออกรายงานเพื่อตรวจสอบความก้าวหน้า ในการป้อนข้อมูลหนังสือในแต่ละวัน

#### การค้นหาหนังสือจากรายการในบัตรรายการ

ถ้าต้องการก้นหาชื่อผู้แต่งให้ทำตามขั้นตอนดังนี้

- คลิกในช่องรายการหลัก/ชื่อผู้แต่ง เพื่อกำหนดขอบเขตการค้นหาในช่องนี้เท่านั้น
- คลิกที่ปุ่ม
   มูล บนแถบเครื่องมือ จะปรากฏดังรูปข้างล่าง

| Find in field                           | : 'รายการหลัก/ชื่อผู้แต่ง | a'                                                                        |                          | กดปุ่ม<br>จากรา | นี้เพื่อเริ่มค้น<br>ยการแรก |  |
|-----------------------------------------|---------------------------|---------------------------------------------------------------------------|--------------------------|-----------------|-----------------------------|--|
| Fi <u>n</u> d What:<br>Sea <u>r</u> ch: | ขึ้นทปราบ<br>All          | <ul> <li>Match <u>Case</u></li> <li>Search Fields As Formatted</li> </ul> | Find F                   | ir <u>s</u> t   | ค้นต่อไป                    |  |
| Matc <u>h</u> :                         | Any Part of Field         | Search Only Current Field<br>กำหนดให้ก้นในช่อง                            | Clos<br>งนี้เท่านั้น หรื | e<br>ไอค้นในเ   | ทุกๆช่อง                    |  |

- ให้ใส่ข้อความหรือบางส่วนของข้อความที่ต้องการค้นหา เช่น ชื่อหรือ ชื่อสกุล ของผู้แต่งลงในช่อง Find What:
- ในช่อง Match: ให้เลือก Any Part of Field
- แล้วกดปุ่ม Find First เพื่อต้นเริ่มค้นหา

<u>หมายเหต</u>ุ ถ้าเป็นหนังสือใหม่ที่มีรหัสสินค้าเป็น Bar code อยู่ที่ปกให้ค้นในช่องรหัสสินค้า โดยใช้เครื่อง อ่าน Bar code ในช่อง Find What: แทนการป้อนด้วยมือ

#### การค้นหาจากเลขทะเบียน

ให้ป้อนเลขทะเบียนหนังสือลงในช่องค้นหา แล้วคลิกที่ปุ่มเลขทะเบียน (ดูรูปข้างล่าง)

#### การค้นหาจาก Bar code

ให้กลิกเมาส์ในช่องก้นหา แล้วใช้เกรื่องอ่าน Bar code หนังสือลง ในช่องก้นหา แล้วกลิกที่ปุ่ม Bar code

|     | 9       | 60   |      |      |
|-----|---------|------|------|------|
| การ | 1 W 219 | พาโต | รราย | ขการ |
|     |         |      |      |      |

คลิกที่ปุ่มพิมพ์:บัตรรายการ แล้วใส่เลข 0 ถ้าต้องการ พิมพ์บัตรหลัก(บัตรผู้แต่ง) ส่วนบัตรเพิ่มต่างๆ ให้ใส่เลข ให้ตรงกับในแนวสืบค้น เช่น 1 หรือ 2 เป็นต้น

#### **ค้นหา**: 10123 เลขทะเบียน BarCode

| Enter Parameter Value              | ×        |
|------------------------------------|----------|
| ใส่ตัวเลข (0=บัตรหลัก; 1,2,3,,,=บั | กรเพิ่ม) |
| 0                                  |          |
| ОК                                 | Cancel   |

#### การพิมพ์บัตรหนังสือและซองบัตร

คลิกที่ปุ่มพิมพ์: บัตรหนังสือ และซองบัตร

<u>หมายเหตุ</u> ก่อนพิมพ์บัตรต่างๆ ควรตรวจสอบขนาดกระดาษ (3"X5") ให้ถูกต้องเสียก่อน

#### กำหนดค่า

เพื่อกำหนดให้บัตรที่พิมพ์ออกมาเป็นรูปแบบใด และเพื่อกำหนดประเภทของเครื่องพิมพ์ที่จะใช้พิมพ์ บัตรรายการให้ถูกต้อง เนื่องจากบัตรมีขนาดเล็กและเครื่องพิมพ์แต่ละประเภทจะเว้นขอบกระดาษไม่เท่ากัน

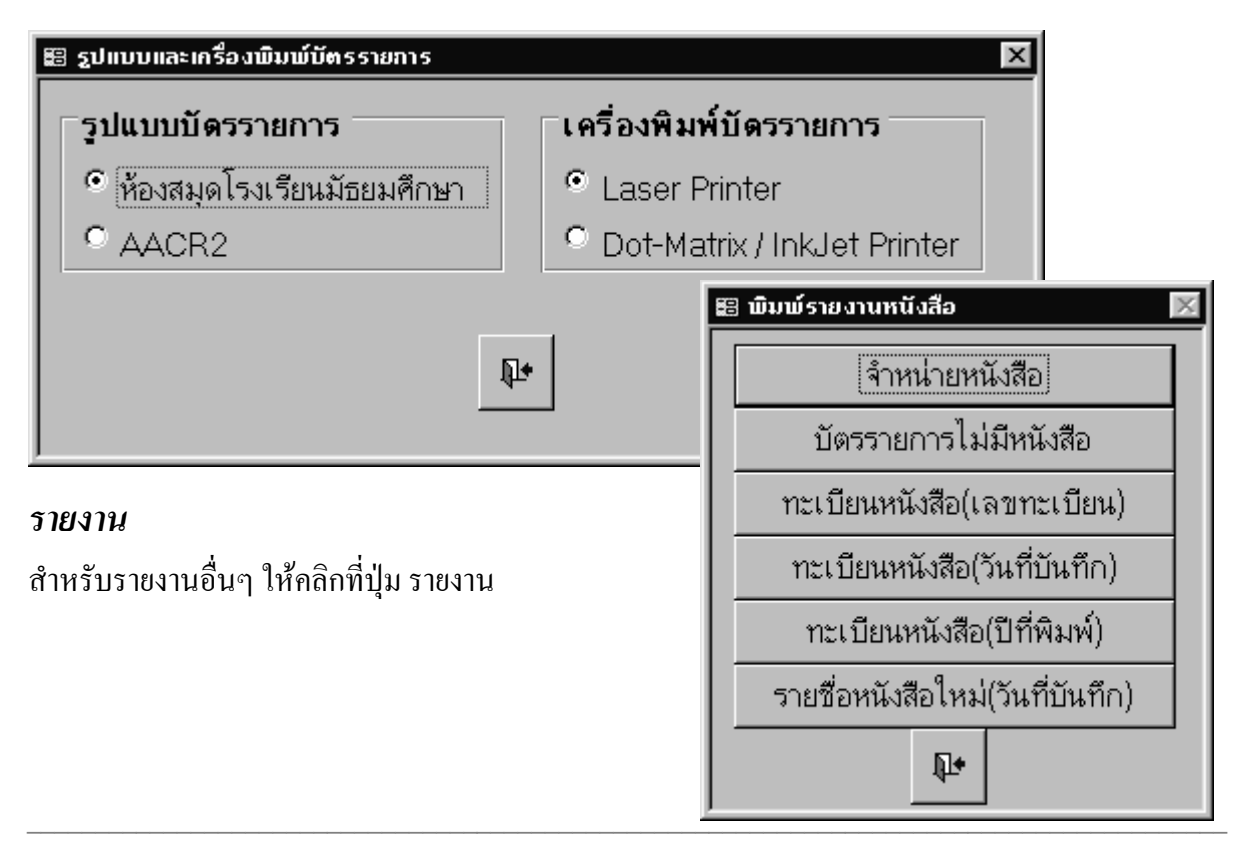

### <u>การจำหน่ายหนังสือ</u>

นำหนังสือที่เลิกใช้งานแล้วมาลงทะเบียนจำหน่ายเอาไว้ ภายเมื่อหนังสือจำน่ายมีจำนวนมาก ก็สามารถลบ เลขทะเบียนหนังสือเหล่านี้ออกไปจากฐานข้อมูลในคอมพิวเตอร์ได้ ซึ่งจะทำให้โปรแกรมทำงานได้เร็วขึ้น แต่ก่อนลบข้อมูลจะต้องพิมพ์รายงานทะเบียนหนังสือจำหน่ายออก เก็บไว้เป็นหลักฐานเสียก่อน เพราะ หลังจากลบข้อมูลไปแล้ว จะไม่สามารถพิมพ์รายงานออกมาได้อีก ขั้นตอนการจำหน่ายหนังสือมีดังนี้

#### การลงทะเบียนจำหน่ายหนังสือ

การลงทะเบียนจำหน่ายหนังสือที่หมดอายุสามารถทำได้โดย

- นำหนังสือที่ต้องการจำหน่าย มาก้นหาโดยใช้เลขทะเบียนหรือ Bar code
- เมื่อพบแล้ว ให้คลิกเมาส์ที่ช่องจำหน่าย โปแกรมใส่วันจำหน่ายเป็นวันที่ปัจจุบัน (สามารถเปลี่ยนวัน จำหน่ายเป็นวันอื่นได้ตามต้องการ)
- เลือกเหตุที่จำหน่าย

<u>หมายเหต</u>ุ วันจำหน่ายนี้จะมีผลกับรายงานหนังสือจำหน่ายออก และการลบหนังสือจำหน่ายออก ซึ่งจะ เลือกพิมพ์และเลือกลบตามวันจำหน่าย

### <u>การพิมพ์รายงานจำหน่ายหนังสือ</u>

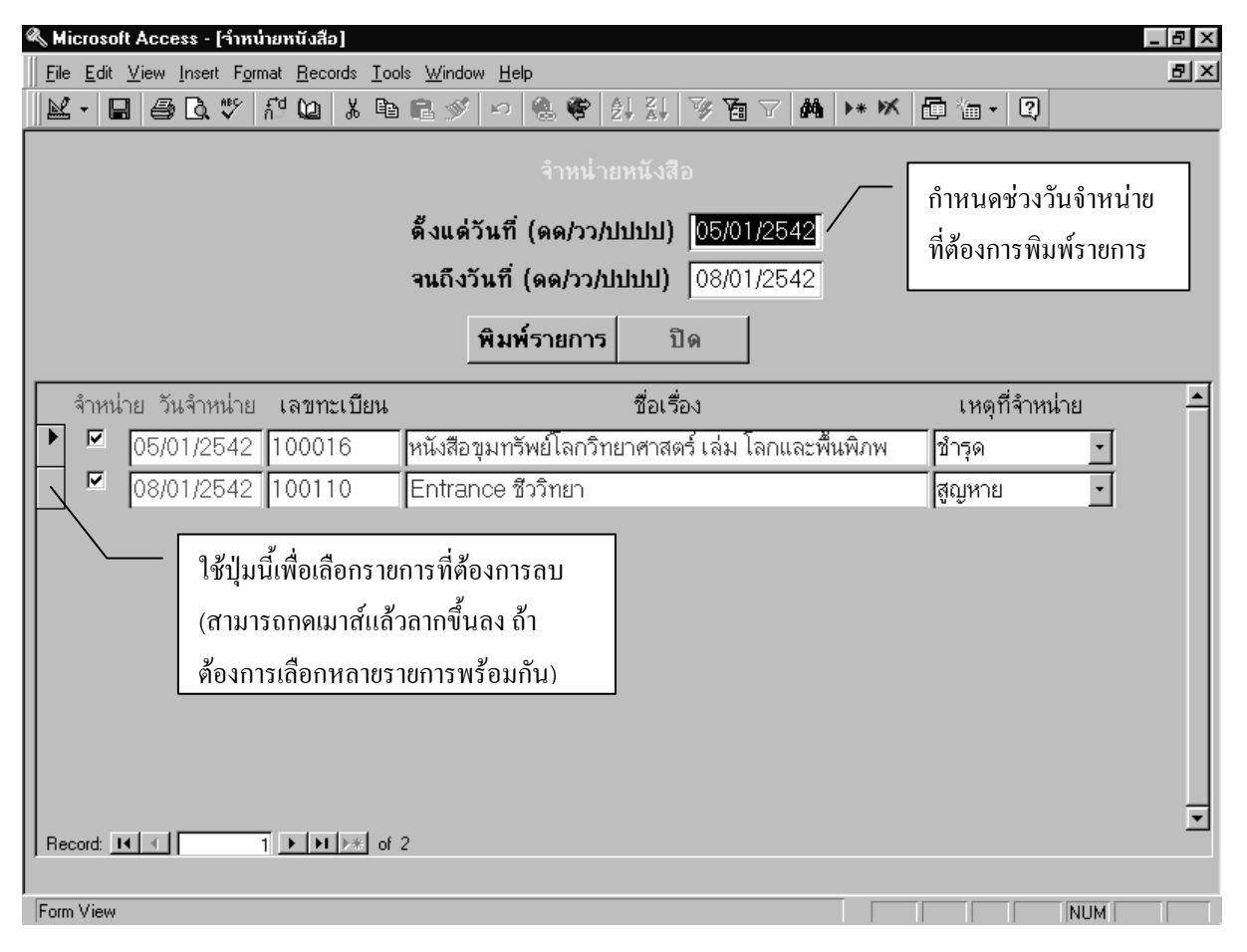

#### การลบรายการหนังสือจำหน่าย

ก่อนการถบหนังสือจำหน่ายออก จำเป็นต้องพิมพ์รายงานทะเบียนหนังสือจำหน่ายออกเพื่อเก็บเอาไว้อ้างอิง ในภายหลัง เพราะ โปรแกรมจะนำทะเบียนหนังสือที่เลิกใช้งานแล้วออกไปจากฐานข้อมูล หลังจากลบแล้ว เราจะ ไม่สามารถก้นดูข้อมูลที่เกี่ยวกับหนังสือเล่มนั้นอีกต่อไป แต่จะทำให้การทำงานของโปรแกรมเร็วขึ้น

#### <u>ลบบัตรรายการไม่มีหนังสือ</u>

สำหรับหนังสือบางรายชื่อที่ได้มีการจำหน่ายออกไปจนหมดทุกเล่มแล้ว ก็จะคงมีรายชื่อของหนังสือนั้นเก็บ เอาไว้(แต่จะไม่มีเลขทะเบียน เพราะได้จำหน่ายออกไปจนหมดแล้ว) ถ้าไม่มีความจำเป็นต้องสืบค้นอีก ต่อไปก็สามารถลบรายชื่อหนังสือนั้นๆ ออกไปได้เช่นกัน

| 4                            | 8 H        | icrosoft A                | lccess - [ប័ព               | รรายการ         | ไม่มีหนังสือ]                 |               |                 |         |           |                     |         |                      | . 8 ×    |
|------------------------------|------------|---------------------------|-----------------------------|-----------------|-------------------------------|---------------|-----------------|---------|-----------|---------------------|---------|----------------------|----------|
|                              | -8         | <u>F</u> ile <u>E</u> dit | <u>V</u> iew <u>I</u> nsert | F <u>o</u> rmat | <u>Records</u> <u>T</u> ools  | <u>W</u> indo | ow <u>H</u> elp |         |           |                     |         |                      | . B ×    |
| ļ                            |            | Z - 🔒                     | <b>∂ \</b> ♥                | ាំ 🕻            |                               | <b>%</b>      | ଦ 🗟 ኛ 🛓         | Z  🖗 🛅  | 7 M       | ▶* <b>×</b> [       | 1 1 - 2 |                      |          |
|                              |            |                           |                             |                 |                               |               |                 |         |           |                     |         |                      | <b>–</b> |
|                              |            |                           |                             |                 |                               |               | พิมพ์รายการ     | ปิด     |           |                     |         |                      |          |
|                              | j          | ลำดับที<br>วัตรราย        | เลขเรียกา                   | หนังสือ         |                               |               | ชื่อเรื่อง      |         |           | ชื่อผู้แต่ง         | 3       | ครั้งที่พิม<br>      | м́       |
|                              |            | 00016                     | 500ว                        |                 | หนังสือขุมทรัห<br>และพื้นพิภพ | พย์โลก        | วิทยาศาสตร์ เร  | ล่ม โลก | วิสุท์ ที | <b>ì</b> รุทธอานนท์ |         | พิมพ์ครั้งที่<br>สอง |          |
|                              |            | 00110                     | 574ป                        |                 | Entrance ชี                   | ววิทยา        |                 |         | ประณด     | า อักษรสุวรร        | ณ       | พิมพ์ครั้งที่        |          |
|                              | ľ          | 01264                     | n                           |                 | แม่ได้ฝุ่นมาแร                | ล้ว           |                 |         | ึกาญจา    | มา นาคนันท          | ú       | พิมพ์ครั้งที่        |          |
|                              |            |                           |                             |                 |                               |               | เหตุที่จำหน่าย  | ,       |           |                     |         |                      | X        |
| Becord: 14 1 1 1 1 1 1 1 1 3 |            |                           |                             |                 | รหัส                          | เหตุที่ร่     | จำหน่า          | าย      |           | <b>P</b> •          | 1       |                      |          |
| Form View                    |            |                           |                             | 00 ji           | กรุด                          |               |                 |         |           |                     |         |                      |          |
|                              |            |                           |                             |                 |                               |               | 10 ត្           | ุญหาย   |           |                     |         |                      |          |
| ľ                            | <u>א</u> נ | <u>ภูที่จำ</u>            | <u>หน่าย</u>                |                 |                               | *             |                 |         |           |                     |         |                      |          |
| ເາ່                          | พื่อ       | กำหนด                     | ารหัสเพื่อ                  | ประโ            | ยชน์ใน                        | Re            | cord: 🚺 🖣       | 1       | 2         | •∎ <b>▶</b> ₩ of :  | 2       |                      |          |

การจัดทำรายงานสรุปจำนวนหนังสือที่จำหน่าย

| 🔦 Microsoft Access - [บัตรรายการวารสาร]                |                                                                    |
|--------------------------------------------------------|--------------------------------------------------------------------|
| E File Edit View Insert Format Records Tools Win       | idow Help                                                          |
|                                                        | ∽ @ @ \$t \$t 孩 孩 ? ? ? M >* M @ /m - Q                            |
| ประเภท อ 📑 ชื่อวารสาร                                  | ศิลปวัฒนธรรม                                                       |
| เลขหมู่ 705 สถานที่พิมพ์                               | กรุงเทพฯ                                                           |
| ู้อักษรย่อ ศ สำนักพิมพ์                                | มติชน                                                              |
| ชอวารลาร<br>กำหนดหมวดจากเลขหมู่โดยอัตโนมัติ 🔽 กำหนดออก | รายเดือน                                                           |
| หมวด 700 🚽 หมายเหตุ                                    | ้ห้องสมุดมี                                                        |
| รหัสบัดร 000007                                        | 1) 2534 -                                                          |
| isbn isbn                                              | ราคา                                                               |
| เลขทะเบียน BarCode แนวสืบค้น                           | 1. ศิลปกรรมไทย - วารสาร. 2. วัฒนธรรมไทย - วารสาร                   |
| พิมพ์ : บัตรทนังสือ                                    |                                                                    |
| บัตรรายการ ซองบัตร                                     |                                                                    |
| ถ้าหนดค่า รายงาน ฏิ(+                                  |                                                                    |
| ทะเบียนวารสาร                                          |                                                                    |
| เลขทะเบียน ปีที่ ฉบับที่ Bar-code วั                   | นรับเข้า หมายเหตุ วันบันทึก จำหน่าย วันที่ เหตุที่จำหน่าย ถูกยืม 📤 |
| 100007 8 12 100007 06/                                 | /01/2542 06/01/2542                                                |
| 8/                                                     | /01/2542 08/01/2542 🖸 🗾 🔳                                          |
|                                                        | -                                                                  |
| Record: II I I I I I I I I I I I I I I I I I           |                                                                    |
| Record: Ⅰ◀ ◀ 1 ▶ ▶ ▶ ▶ ★ of 2                          |                                                                    |
| Form View                                              |                                                                    |

### <u>บัตรรายการวารสาร</u> (มีวิธีใช้งานการเช่นเดียวกับบัตรรายการหนังสือ)

### <u>บัตรรายการโสตทัศนวัสดุ</u> (มีวิธีใช้งานการเช่นเดียวกับบัตรรายการหนังสือ)

| Microsoft Access - [มัตรรายการโสตทัศนวัสดุ]                                                    |
|------------------------------------------------------------------------------------------------|
| E Eile Edit View Insert Format Records Iools Window Help                                       |
| <u>▶</u>                                                                                       |
| ประเภท IC ชื่อเรื่อง การเพาะเห็ด                                                               |
| เลขหมู่                                                                                        |
| อักษรย่อชื่อเรื่อง สถานที่ผลิต กรุงเทพฯ                                                        |
| กำหนดหมวดจากเลขหมู่โดยอัตโนมัติ 🔽 ผู้ผลิต ศูนย์เ ทคโนโลยีทางการศึกษา กระทรวงศึกษาธิการ 🔹       |
| หมวดบีที่ผลิต 2540                                                                             |
| รหัสบัตร 000013 ลักษณะ 60 นาที                                                                 |
| <b>ค้นหา</b> : สาระสังเขป ให้ความรู้เกี่ยวกับการเพาะเห็ดชนิดด่าง ๆ                             |
| เลขทะเบียน Bar Code                                                                            |
| พิมพ์ : บัตรรายการ ISBN ราคา รหัสสินค้า                                                        |
| <u>กำหนดค่า รายงาน</u> <sub>โป+</sub> แนวสืบค้น 1. เห็ด                                        |
| <br>ทะเบียนโสดทัศนวัสดุ                                                                        |
| เลขทะเบียน ล. ฉ. Bar-code วันรับเข้า หมายเหตุ วันบันทึก จำหน่าย วันที่ เหตุที่จำหน่าย ถูกยืม 🌥 |
| ▶ 100013 100013 06/01/2542 06/01/2542 I I I II II II II II II II II II II II                   |
|                                                                                                |
|                                                                                                |
| Record: IN I DIDEN of 1                                                                        |
|                                                                                                |
| Form View                                                                                      |

| 4 | 🖔 Microsoft Access - [บัตรดรรษนีว                                       | ารสาร]                                    |                                                              |
|---|-------------------------------------------------------------------------|-------------------------------------------|--------------------------------------------------------------|
|   | 🕮 <u>F</u> ile <u>E</u> dit <u>V</u> iew <u>I</u> nsert F <u>o</u> rmat | <u>R</u> ecords <u>T</u> ools <u>W</u> in | dow Help                                                     |
|   | 🖳 - 🖪 🖨 🗟 🖤 🖧 ն                                                         | 1. En El 🚿                                | ∽ ⑧ 營 計 科 莎 茵 マ 桷 ┝* ☞ 圖 袖 - 2                               |
|   |                                                                         | หัวเรื่อง                                 | สมุนไพร                                                      |
|   |                                                                         | ชื่อผู้แต่ง                               |                                                              |
|   |                                                                         | ชื่อบทความ                                | ว่านหางจรเข้ : ความมหัศจรรย์ของธรรมชาติ                      |
|   |                                                                         | ชื่อวารสาร                                | สนองโอษฐ์สภากาชาด                                            |
|   | 59790 000010                                                            | ปีที่                                     | 8                                                            |
|   | 000010                                                                  | ฉบับที่                                   |                                                              |
|   |                                                                         | หน้า                                      | 38-39                                                        |
|   | พิมพ์ : บัตรตรรชนี                                                      | สาระสังเ ขป                               | ให้ความรู้เกี่ยวกับว่านหางจรเข้ ซึ่งเป็นพืชสมุนไพรอย่างหนึ่ง |
|   | <u></u>                                                                 | อักษรย่อ<br>หมวดวิทา                      | W -                                                          |
|   | Record: 1                                                               | ▶ <b>*</b> of 2                           |                                                              |
|   | Form View                                                               |                                           |                                                              |

### <u>บัตรดรรชนี้วารสาร</u> (มีวิธีใช้งานการเช่นเดียวกับบัตรรายการหนังสือ)

- กำหนดประเภทสมาชิก
- กำหนดสิทธิการยืม
- รายชื่อสมาชิก
- การพิมพ์รายชื่อและบัตรสมาชิก

### <u>ทะเบียนสมาชิก</u>

เช่นเคียวกับงานทะเบียนหนังสือ สมาชิกแต่ละรายจะต้องป้อนข้อมูลสมาชิก มี Bar code ที่บัตรสมาชิก และลงทะเบียนไว้ในคอมพิวเตอร์ก่อน จึงจะสามารถให้บริการได้

#### <u>กำหนดประเภทสมาชิก</u>

สมาชิกที่มาใช้บริการ เช่น นักศึกษา หรือ อาจารย์ อาจมีสิทธิ์ในการยืมหนังสือที่แตกต่างกัน

| กำหนดประเภทสมาชิก          รหัส       ▲         ประเภท       ▲         สมาชิก       ประเภทสมาชิก         อาจารย์       Ξ         2       นักศึกษา         *       Ξ         Record:       1         1       ►         * |                                  |                                                                                                    |                    |                          |                                      |                   |             |          |  |
|----------------------------------------------------------------------------------------------------|----------------------------------|----------------------------------------------------------------------------------------------------|--------------------|--------------------------|--------------------------------------|-------------------|-------------|----------|--|
| ≪ Mi<br>  ⊞<br>   ⊾                                                                                                    | crosoft Ad<br>File Edit<br>▼ 🗐 I | ccess - [สิทธิการขึม]<br>View Insert Format Records Iools Window Help<br>을 🗟 🍄 취업 🔯 🐰 🖻 🖻 🖋 🗠 🍓 😵 . | aļ zļ 7            | \$ B 7                   | dağı ►* ►×                           | <b>₽</b> ‰ •      | -<br>-<br>- | . 8 ×    |  |
| 5หัส<br>ประ                                                                                                    | ประเภท<br>เภทสมาร์               | 2_<br>ชิก  นักศึกษา                                                                                 |                    |                          |                                      |                   | <b>₽</b> •  |          |  |
|                                                                                                    | รหัส<br>ประเภท<br>สิทธิ          | ประเภทสิทธิ                                                                                         | จำนวน<br>ที่ให้ยืม | ระยะ<br>เวลาคืน<br>(วัน) | ระยะเวลา<br>คืนหนังสือ-สื่อ<br>สำรอง | ค่าปรับ<br>ต่อวัน | วันครบกำหนด | -        |  |
|                                                                                                    | 10                               | หนังสือทั่วไป สิ่งพิมพ์ นวนิยาย 💽                                                                   | 2                  | 7                        | 1                                    | 1                 | 01/07/2542  |          |  |
|                                                                                                    | 11                               | วารสารล่วงเวลาหรือย้อนหลัง 🔹                                                                        | 2                  | 7                        | 1                                    | 1                 | 01/07/2542  |          |  |
|                                                                                                    | 12                               | จุลสาร เอกสารมาตรฐาน คู่มือการศึกษา หนังสือเ📩                                                       | 2                  | 7                        | 1                                    | 1                 | 01/07/2542  |          |  |
|                                                                                                    | 13                               | วิทยานิพนธ์ หนังสืออ้างอิง สิ่งพิมพ์ภาคใต้ หนังสีะ 🛨                                                | 0                  | 0                        | 0                                    | 0                 | 01/07/2542  |          |  |
|                                                                                                    | 20                               | แผ่นภาพเลื่อน ชุดการสอน แผ่นภาพนิ่ง 💽                                                               | 1                  | 2                        | 1                                    | 1                 | 01/07/2542  |          |  |
|                                                                                                    | 21                               | เกม                                                                                                 | 1                  | 2                        | 1                                    | 1                 | 01/07/2542  |          |  |
|                                                                                                    | 22                               | ภาพยนตร์ วีดิทัศน์ 🔄                                                                                | 1                  | 2                        | 1                                    | 1                 | 01/07/2542  |          |  |
|                                                                                                    | 23                               | แถบบันทึกเสียง 📩                                                                                    | 1                  | 2                        | 1                                    | 1                 | 01/07/2542  |          |  |
| Rec                                                                                                    | cord: 14                         |                                                                                                    |                    |                          |                                      |                   |             | <b>*</b> |  |
| Form                                                                                                    | View                             |                                                                                                    |                    |                          | FLTR                                 |                   | NUM         |          |  |

#### <u>การกำหนดสิทธิการยืม</u>

กำหนดสิทธิการยืมให้กับสมาชิกแต่ละประเภทได้แก่

- ประเภทสิทธิ ให้เลือกประเภทของหนังสือและสื่อต่างๆ
- จำนวนที่ให้ยืม หมายถึงจำนวนหนังสือและสื่อประเภทต่างๆ ที่ให้สมาชิกยืม
- ระยะเวลาดื่น หมายถึงจำนวนวันที่ให้สมาชิกยืมได้นานกี่วัน
- ระยะเวลาคืนหนังสือ-สื่อสำรอง ให้ใส่จำนวนวันที่ให้สมาชิกยืมหนังสือ-สื่อต่างที่สำรองไว้ (Reserved) ได้นานกี่วัน
- วันครบกำหนด หมายถึงวันสิ้นภากเรียน ที่ต้องการให้ทุกคนนำหนังสือและสื่อต่างๆ มาคืน

<u>หมายเหตุ</u> โปรแกรมให้วันครบกำหนดลื่น ตามระยะเวลาลื่น หรือ ตามวันครบกำหนด ขึ้นอยู่กับว่าวันใดถึง กำหนดก่อนกัน

# <u>รายชื่อสมาชิก</u>

หลังจากจัดประเภทสมาชิก และสิทธิการยืมเสร็จแล้ว ขั้นตอนต่อไปเป็นการจัคทำบัญชีรายชื่อสมาชิก

ให้ใส่รหัสประเภทสมาชิก กลุ่ม-ชั้นเรียน รหัสสมาชิก ชื่อ และสกุล ให้ถูกต้อง ส่วนวันออกบัตร และวัน หมดอายุ สามารถกำหนดพร้อมกันทีเดียวเพื่อไม่ต้องป้อนทีละคน

| Ø, | Micr            | osoft Acces                 | ะะ - [รายชื่อสมาชิก]                      |                                 |                   |                |                 |                        | -          | BX |
|----|-----------------|-----------------------------|-------------------------------------------|---------------------------------|-------------------|----------------|-----------------|------------------------|------------|----|
|    | 8 <u>F</u> il   | e <u>E</u> dit <u>V</u> iev | w <u>I</u> nsert F <u>o</u> rmat <u>B</u> | ecords <u>T</u> ools <u>W</u> i | ndow <u>H</u> elp |                |                 |                        |            | BX |
|    | ⊻ -             | 8                           | 🗟 💖 🕺 🛍                                   | አ 🖻 🖻 🚿                         | 10 🔮 🖗            | ê↓ X↓ 𝒴 🗄      | 7 🖊 🕨 🕅         | 🗗 🔚 📲 🕄                |            |    |
|    | กำา             | หนดกลุ่ม-ชั้น               | เรียน                                     |                                 |                   |                | กำหนดวันออกบัตร | กำหนดวันหมดอายุ        | <b>₽</b> • |    |
|    | ประ<br>เภท      | กลุ่ม-<br>ชั้นเรียน         | เลข<br>สมาชิก                             | คำนำหน้า                        | ชื่อ              | สกุล           | วันออกบัตร      | วันหมดอายุ งดใช่       | ă          |    |
| ►  | 2               | 4011                        | 404109010                                 | นางสาว                          | ทัศนาวรรณ         | คงยัง          | 01/06/2540      | 31/03/2543             |            |    |
|    | 2               | 4011                        | 404109046                                 | นางสาว                          | วราพร             | อุ่ยสกุล       | 01/06/2540      | 31/03/2543             |            |    |
|    | 2               | 4011                        | 404109019                                 | นางสาว                          | ลดารัตน์          | บุญเมือง       | 01/06/2540      | 31/03/2543             |            |    |
|    | 2               | 4011                        | 404109018                                 | นางสาว                          | รักชนก            | สินน้อย        | 01/06/2540      | 31/03/2543             |            |    |
|    | 2               | 4011                        | 404109017                                 | นางสาว                          | ยุพิน             | เพชร งคใช้     | บัตรชั่วคราว    | )3 <del>/25</del> 43 🗖 |            |    |
|    | 2               | 4011                        | 404109015                                 | นางสาว                          | พรรณธิพา          | มาสุข          | 01/06/2540      | 31/03/2543             |            |    |
|    | 2               | 4011                        | 404109021                                 | นางสาว                          | วัลยา             | คงชนะ          | 01/06/2540      | 31,03,2543             | ٦          |    |
|    | 2               | 4011                        | 404109011                                 | นางสาว                          | นาตยา             | ชูจิตร         | 01/06/2540      | 31/03/2543 🗵           | J          |    |
|    | 2               | 4011                        | 404109022                                 | นางสาว                          | ศิริพรรณ          | เจริญลาภ       | 01/06/2540      | 31/03/2543             |            |    |
|    | 2               | 4011                        | 404109008                                 | นางสาว                          | ชุติมา            | อุ่นใจ         | 01/06/2540      | 31/03/2543             |            |    |
|    | 2               | 4011                        | 404109007                                 | นางสาว                          | จุฬา              | จรมาก          | 01/06/2540      | 31/03/2543             |            |    |
|    | 2               | 4011                        | 404109006                                 | นางสาว                          | จิราพร            | นิลกำแหง       | 01/06/2540      | 31/03/2543             |            |    |
|    | 2               | 4011                        | 404109005                                 | นางสาว                          | จินตนา            | ทองชนะ         | 01/06/2540      | 31/03/2543             |            |    |
|    | 2               | 4011                        | 404109002                                 | นางสาว                          | จริยา             | ซูพัฒน์พงค์    | 01/06/2540      | 31/03/2543             |            |    |
|    | 2               | 4011                        | 404109001                                 | นาย                             | กตุพล             | วงศ์ศิริทรัพย์ | 01/06/2540      | 31/03/2543             |            | •  |
| F  | ecora:<br>orm V | iew                         |                                           | ** or 230                       |                   |                |                 |                        | JM ML      |    |
|    |                 |                             |                                           |                                 |                   |                |                 |                        |            |    |

### <u>กำหนดวันออกบัตร</u>

สามารกำหนดได้เป็นกลุ่มดังนี้

- คลิกในช่องกลุ่ม-ชั้นเรียน แล้วคลิกที่ปุ่ม ต้องการ
- คลิกที่ปุ่มกำหนดวันออกบัตรจะปรากฏดังรูปข้างล่าง
- ใส่เลขสมาชิกในช่อง ตั้งแต่เลขสมาชิก จนถึงเลข สมาชิก
- กำหนดในช่อง วันออกบัตร และคลิกที่ช่อง ทั้งหมด
- เมื่อคลิกที่ปุ่ม ตกลง โปรแกรมก็จะกำหนดวันออก บัตรให้กับสมาชิกในกลุ่มตามที่ต้องการ

### <u>กำหนดวันหมดอายุ</u>

มีวิธีใช้งานเช่นเดียวกับการกำหนดวันออกบัตร และวันหมดอายุจะทำให้ระบบยืมหนังสือเตือนถ้ามีการนำ บัตรที่หมดอายุแล้วมาใช้

¥,

### <u>บัตรสูญหายและได้คืน</u>

ถ้าสมาชิกทำบัตรสูญหาย ควรที่จะรีบแจ้งให้ทางห้องสมุดทราบโดยเร็วที่สุด เนื่องจากอาจมีผู้นำบัตรนั้นมา ยืมหนังสือออกไป และความรับผิดชอบอาจตกอยู่ที่เจ้าของบัตรที่สูญหาย เมื่อทางห้องสมุดได้รับแจ้งว่ามี บัตรสูญหายจะต้องมีขั้นตอนดังนี้

- กลิกเมาส์ในช่อง งดใช้ ให้เกิดเครื่องหมาย 🗹
- เวลามีผู้นำบัตรมาใช้ยืมหนังสือ โปรแกรมยืมหนังสือจะแจ้งให้เจ้าหน้าที่ทราบทันที

<u>หมายเหตุ</u> เมื่อพบบัตรที่สูญหาย และเจ้าของบัตรต้องการใช้บัตร ก็เพียงแต่คลิกที่ปุ่มงคใช้บัตร ให้เกิด เครื่องหมาย 🗖 แทน บัตรก็จะสามารถใช้ยืมได้ดังเดิม

#### <u>ลบสมาชิกหมดอายุ</u>

การถบรายชื่อสมาชิกที่หมดอายุ ก็เพื่อถบข้อมูลสมาชิกที่ขาดการติดต่อออกไปจากฐานข้อมูล ดังนั้นจะทำ ให้ไม่สามารถเรียกดูข้อมูลที่เกี่ยวกับสมาชิกรายนั้นได้อีกต่อไป แต่ก็จะทำให้โปรแกรมทำงานได้รวดเร็วขึ้น เช่น อาจทำการถบข้อมูลนักศึกษาที่สำเร็จการศึกษาไปแล้ว ทุกๆ 1 ปี เป็นต้น

| 📰 กำหนดวันออกบัตรสมาชิ     | n 🔀                                             |
|----------------------------|-------------------------------------------------|
|                            |                                                 |
| ตั้งแต่เลขสมาชิก           | 404109010                                       |
| จนถึงเลขสมาชิก             | 404109036                                       |
| วันออกบัตร                 | 01/06/2540                                      |
| เฉพาะผู้ที่ไม่มีวันออกบัตร | • ทั้งหมด • • • • • • • • • • • • • • • • • • • |
| ดกลง                       | ปิด                                             |

บนแถบเครื่องมือ เพื่อกรองเอาเฉพาะกลุ่มที่

# <u>การพิมพ์รายชื่อและบัตรสมาชิก</u>

รายชื่อและบัตรสมาชิกสามารถพิมพ์ได้ทีละกลุ่ม ดัวนี้

- เลือกรหัสกลุ่มที่ต้องการ
- คลิกที่ปุ่มเลือกทั้งหมดถ้าต้องการพิมพ์ทุกคน หรือคลิกที่ช่องเลือกพิมพ์ถ้าต้องการพิมพ์เป็นบางคน
- คลิกที่ปุ่มพิมพ์รายชื่อ หรือพิมพ์บัตรสมาชิกตามต้องการ

|             |                                             |                            |                           | คลิกที่ปุ่มนี้เท้ | ขื่อเลือกกลุ่มที่ต้ | องการ                   |           |     |       |
|-------------|---------------------------------------------|----------------------------|---------------------------|-------------------|---------------------|-------------------------|-----------|-----|-------|
| ≪ м<br>   № | icrosoft Access - [ú<br>. • 🖪 🖨 🗟 💐         | บิมพ์รายชื่อและ<br>*⁄ ก็ 🚇 | ะมัตรสมาชิก]<br>∦ โล โล 🖋 | 157 / 🖓 😵 🕴       | Scan ลายมือขึ่      | ้อ แล้วนำมาใ            | ส่ในช่อง  | นี้ | . 문 × |
|             | <u>rie cui ⊻iew i</u> ns<br>รหัสกลุ่ม  4011 |                            | ลายมือชื่อ<br>เรรณาลักษณ์ |                   | เลือกทั้งหม         | ด] ยกเลิกทั้ง           | หมด       |     | ₽•    |
|             | เลขสมาชิก                                   | ดำนำหน้า                   | ชื่อตัว                   | ชื่อสกุล          | วันออกบัตร          | วันหมดอายุ เ            | ลือกพิมพ์ |     | -     |
|             | 4024010032                                  | นางสาว                     | จิรนันท์                  | ทิพย์กรด          | 01/06/2540          | 31/03/2543              |           |     |       |
|             | 404109001                                   | นาย                        | ึกตุพล                    | วงศ์ศิริทรัพย์    | 01/06/2540          | 31/03/2543              |           |     |       |
|             | 404109002                                   | นางสาว                     | จริยา                     | ซูพัฒน์พงค์       | 01/06/2540          | 3 พิมพ์ราย              | เชื้อ     |     |       |
|             | 404109005                                   | นางสาว                     | จินตนา                    | ทองชนะ            | 01/06/2540          | 31703/2543              |           | J   |       |
|             | 404109006                                   | นางสาว                     | จิราพร                    | นิลกำแหง          | 01/06/2540          | 31/03/2 พิ <sub>ม</sub> | มพ์บัตร   |     |       |
|             | 404109007                                   | นางสาว                     | ้จุฬา                     | จรมาก             | 01/06/2540          | 31/03/2543              |           |     |       |
|             | 404109008                                   | นางสาว                     | ชุติมา                    | อุ่นใจ            | 01/06/2540          | 31/03/2543              |           |     |       |
|             | 404109010                                   | นางสาว                     | ทัศนาวรรณ                 | คงยัง             | 01/06/2540          | 31/03/2543              |           |     |       |
|             | 404109011                                   | นางสาว                     | นาตยา                     | ชูจิตร            | 01/06/2540          | 31/03/2543              |           |     |       |
|             | 404109012                                   | นางสาว                     | ผ่องใส                    | มาลัย             | 01/06/2540          | 31/03/2543              |           |     |       |
|             | 404109015                                   | นางสาว                     | พรรณธิพา                  | มาสุข             | 01/06/2540          | 31/03/2543              |           |     |       |
|             | 404109017                                   | นางสาว                     | ยุพิน                     | เพชรรัตน์         | 01/06/2540          | 31/03/2543              |           |     |       |
|             | 404109018                                   | นางสาว                     | รักชนก                    | สินน้อย           | 01/06/2540          | 31/03/2543              |           |     | -     |
| R           | ecord: 🔣 🔳                                  | 1 🕨 🖬                      | ▶ <b>*</b> of 32          |                   |                     |                         |           |     |       |
| For         | n View                                      |                            |                           |                   |                     |                         |           | NUM |       |

### <u>หมายเหตุ</u> สำหรับการพิมพ์บัตรสมาชิก สามารถนำลายมือชื่อบรรณาลักษณ์มาใส่เพื่อพิมพ์ลงในบัตร สมาชิกได้ แต่ถ้าไม่ใส่โปรแกรมก็จะเว้นให้ลงลายมือชื่อเอง

# นริการยืม-ดีน

- ยืมหนังสือ
- ตรวจหนังสือ
- คืนหนังสือ
- หนังสือค้างส่ง
- ลบประวัติการยืม-คืน

## บริการยืม-ดีน

### <u>ยืมหนังสือ</u>

ระบบยืมหนังสือถูกออกแบบให้ใช้เครื่องอ่าน Bar code ในการให้บริการยืมหนังสือโดยไม่ต้องวางมือไป จับเมาส์ หรือแป้นพิมพ์ช่วยในการทำงาน ซึ่งมีขั้นตอนการทำงานดังนี้

- เมื่อเข้าสู่ฟอร์มยืมหนังสือ Cursor จะรออยู่ที่ช่องเลขสมาชิก ให้ใช้เครื่องอ่าน Barcode อ่านเลขที่ สมาชิกจากบัตรสมาชิก แล้วรอสักครู่รายละเอียดเกียวกับการยืมของสมาชิกคนนั้นก็จะแสดงขึ้นมาบน จอภาพ
- ถัดจากนั้น Cursor จะเลื่อนไปรออยู่ที่ช่อง Barcode เพื่อให้อ่าน Barcode ของหนังสือที่สมาชิกยืม จนครบทุกเล่ม
- เสร็จแล้วอ่านรหัส 000000 เพื่อจบรายการ โปรแกรมก็พร้อมจะทำรายการต่อไปได้ทันที

| 🌯 Microsoft Access - [ฮีมทนังสือ]<br>   🖳 - 🔲 🚑 🗟 🚏 ก็ฯี 🚇 🐰 ∕ัษ 💼 🚿 1. ใ | ใช้เครื่องอ่าน Bar | code อ่านบัต | รสมาชิก เ     | *a • 2    | _ 8 ×      |
|---------------------------------------------------------------------------|--------------------|--------------|---------------|-----------|------------|
| ∬ Eile Edit ⊻iew Insert Format Records Iools Window He                    | elp                |              |               |           | <u>ð</u> × |
| เลขสมาชิก 4024010068                                                      | ลำดับการยืม        | 201          |               | ก้าหนดค่า | ดกลง       |
| ชื่อสมาชิก นางสาววิลาวรรณ์ พรหมเจริญ                                      | วัน-เวลายืม        | 12/01/2542   | 12:28         |           |            |
| ประเภท  นักศึกษา                                                          | รหัสประเภท         | 2 รหัส       | สประเภทสิทธิ  | 12        |            |
| รายการยืม                                                                 | จำนวนที่ให้ยืม     | 2 ຈຳນວ       | นที่ยืมไปแล้ว | 2         |            |
| Bar-Code เลขทะเบียน                                                       | ชื่อเรื่อง         | ส้า          | ารอง วันครบกํ | ำหนด      | -          |
| 100036 100036 ภาษาฝรั่งเศสรวม ม. 4-                                       | 5-6                |              | 19/01/        | 2542      |            |
| 100040 100040 ชีววิทยาม.6 เล่ม 6 ว                                        | 045                |              | 19/01/        | 2542      |            |
| 000000                                                                    |                    |              |               |           |            |
| 2-3. ก่าน Ba                                                              | r code หนังสือที   | ให้ขึ้ม      |               |           |            |
|                                                                           |                    |              |               |           |            |
| 4 ຄ່ານ Bar c                                                              | ode 000000         |              |               |           |            |
|                                                                           | a                  |              |               |           |            |
| เพื่อจบรายการ                                                             | เขม                |              |               |           |            |
|                                                                           |                    |              |               |           |            |
|                                                                           |                    |              |               |           |            |
| ]                                                                         |                    |              |               |           | •          |
|                                                                           |                    |              |               |           |            |
| Form View                                                                 |                    |              |               |           |            |

#### <u>หมายเหต</u>ุ สามารถกำหนดให้เครื่องพิมพ์ พิมพ์สลิปรายการยืมให้กับสมาชิกที่มาใช้ริการได้โดยกดปุ่ม กำหนดค่า เพื่อเลือกว่าจะพิมพ์สลิปหรือไม่

### <u>ตรวจหนังสือ</u>

การตรวจหนังสือก่อนออกจากห้องสมุด เพื่อให้แน่ใจว่าหนังสือเหล่านั้นได้ผ่านการยืมมาแล้ว เมื่ออ่าน Barcode ของหนังสือ ในช่องตรวจแล้วจะแสดงข้อกวามสีเขียวว่า ผ่าน ส่วนหนังสือที่ไม่ผ่านการยืมจะ แสดงข้อกวามสีแดงว่า ไม่ผ่าน ก็จะต้องนำกลับไปยืมมาใหม่จึงจะอนุญาตให้นำออกไปจากห้องสมุคได้

<u>หมายเหตุ</u> การตรวจหนังสือไม่จำเป็นต้องอ่านเลขที่บัตรสมาชิก

### 

การรับคืนหนังสือก็เพียงแต่อ่าน Barcode ของหนังสือที่รับคืนเท่านั้น โปแกรมจะแสดงเลขทะเบียน กำหนดคืน และเลขสมาชิก มาให้ ถ้าหนังสือถูกนำมาคืนหลังกำหนดก็จะแสดงจำนวนวันที่เกินกำหนด อัตราค่าปรับ(วันละ) และจำนวนเงินค่าปรับมาให้ด้วย

เมื่อจบรายการของแต่ละคนถ้ามีค่าปรับ ให้คลิกที่ปุ่มรับค่าปรับ โปรแกรมจะรวมค่าปรับ แล้วให้ใส่จำนวน เงินที่รับในช่องรับเงิน แล้วกด Enter เพื่อคำนวนเงินทอน

| 🕰 Microsoft Access - [ก็นทนังสือ]                               | <u>- 8 ×</u> |
|-----------------------------------------------------------------|--------------|
| <u>File Edit View Insert Format Records Iools Window Help</u>   | BX           |
|                                                                 |              |
| วันที่คืน 15/01/2542 รับค่าปรับ รวมเงิน 4                       | <u> </u>     |
| Bar-Code เลขทะเบียน กำหนดคืน เลขสมาชิก เกิน(วัน) วันละ เป็นเงิน |              |
| 100099 100099 13/01/2542 4024010108 2 1 2                       |              |
| 100089 100089 13/01/2542 4024010108 2 1 2                       |              |
|                                                                 |              |
|                                                                 |              |
|                                                                 | <b>•</b>     |
| Form View                                                       |              |

หลังจากรับและทอนเงินเสร็จแล้วให้กลิกที่ปุ่ม ตกลง เพื่อจบรายการ

### <u>สมาชิกขอดูหนังสือค้างส่ง</u>

| ให้ใช้เครื่องอ่าน Barcode จากบัตรสมาชิก หรือป้อน                                                                                         | สมาชิกขอดูหนังสือค้างส่ง                                                        |  |  |  |
|----------------------------------------------------------------------------------------------------|---------------------------------------------------------------------------------|--|--|--|
| รหัสสมาชิกแล้วกค Enter คังรูปค้านข้าง                                                                                                    | อ่าน Bar code จากบัดรสมาชิก                                                     |  |  |  |
| รอสักครู่ โปแกรมจะแสดงรายละเอียดของหนังสือ                                                                                               | 4024010068                                                                      |  |  |  |
| ก้างส่งขึ้นบนจอภาพ ดังรูปข้างถ่าง<br>                                                                                                    | <b>Q+</b>                                                                       |  |  |  |
| 🛰 Microsoft Access - [muthamutha]<br>File Edit View Insert Format Becords Tools Window Help                                              |                                                                                 |  |  |  |
|                                                                                                    | ↓ Ÿ Ĩ マ # ↦ ₩ Ē ʿa • Q                                                          |  |  |  |
| เลขสมาชิก <mark>4024010068</mark> วันออกบ้<br>ชื่อสมาชิก <mark>นางสาววิลาวรรณ์ พรหมเจริญ</mark> วันหมดอ<br><b>หนังสือค้างส่ง</b> งดใช้บ้ | íตร 01/06/2540 <b>ม</b> •<br>ภายุ 31/03/2543 <b>พิมพ์รายการค้างส่ง</b><br>íตร □ |  |  |  |
| เกิน<br><sub>กำหนด</sub> Bar-Code เลขทะเบียน ครบกำหนด วันที่ยืม                                                                          | ชื่อเรื่อง                                                                      |  |  |  |
| 100036 100036 19/01/2542 12/01/2542 ภาษาฝรั่งเศสรวม ม. 4-5-6                                                                             |                                                                                 |  |  |  |
| 100040 100040 19/01/2542 12/01/2542 ชีววิทยา ม.6 เล่ม 6 ว 045                                                                            |                                                                                 |  |  |  |
|                                                                                                    |                                                                                 |  |  |  |
| รายการใคถ้าเกินกำหนดแล้วจะปรากฏ                                                                                                    | * สิ                                                                            |  |  |  |
| แคงในช่องนี้เพื่อให้รู้ว่าจะต้องถูกปรับแล้ว                                                                                              |                                                                                 |  |  |  |
|                                                                                                    |                                                                                 |  |  |  |
|                                                                                                    |                                                                                 |  |  |  |
|                                                                                                    |                                                                                 |  |  |  |
|                                                                                                    |                                                                                 |  |  |  |
| Record: 14 4 1 1 1 1 1 1 1 1 1 1                                                                                                    | <b>_</b>                                                                        |  |  |  |
|                                                                                                    |                                                                                 |  |  |  |
| Com View                                                                                                    |                                                                                 |  |  |  |
| Form view                                                                                                    |                                                                                 |  |  |  |

### <u>ลบประวัติการยืม-ลืน</u>

เป็นการลบรายการที่สมาชิกมายืมและคืนหนังสือออกจากฐานข้อมูล แต่จะไม่ลบรายการยืมที่ยังไม่ได้คืน หนังสือ เพราะจะต้องใช้ในการติดตามทวงหนังสือคืนมา การลบประวัติการยืม-คืนนี้ ควรทำทุกสิ้นภาค เรียนเพื่อให้โปรแกรมทำงานได้เร็วขึ้น

<u>หมายเหตุ</u> ก่อนลบจะต้องพิมพ์รายงานยืม-กืนต่างๆ ที่จำเป็นต้องใช้ออกมาเสียก่อน

# สำรองหนังสือและกำหนดวันหนุด

- สำรองหนังสือ
- ยกเลิกสำรองหนังสือ
- กำหนดวันหยุด
- เปลี่ยนชื่อหน่วยงาน

#### <u>สำรองหนังสือ</u>

หนังสือที่ทำการสำรองจะมีกำหนดคืนสั้นกว่าปกติซึ่งสามารถทำการสำรองหนังสือที่ต้องการได้ดังนี้

| 🔍 Microsoft Access - [สำรองหนังสือ]                       |                                                                                                    |    |  |  |
|-----------------------------------------------------------|----------------------------------------------------------------------------------------------------|----|--|--|
| ∬ <u>F</u> ile <u>E</u> dit <u>V</u> iew <u>I</u> nsert F | ormat <u>R</u> ecords Iools <u>Window Help</u>                                                                                                    | Ъ× |  |  |
| I¥·∎⊜&♥                                                   | <tr (記録)         (○)         (○)         (○)         (○)         (○)         (○)         (○)         (○)         (○)         (○)         (○)         (○)         (○)         (○)         (○)         (○)         (○)         (○)         (○)         (○)         (○)         (○)         (○)         (○)         (○)         (○)         (○)         (○)         (○)         (○)         (○)         (○)         (○)         (○)         (○)         (○)         (○)         (○)         (○)         (○)         (○)         (○)         (○)         (○)         (○)         (○)         (○)         (○)         (○)         (○)         (○)         (○)         (○)         (○)         (○)         (○)         (○)         (○)         (○)         (○)         (○)         (○)         (○)         (○)         (○)         (○)         (○)         (○)         (○)         (○)         (○)         (○)         (○)         (○)         (○)         (○)         (○)         (○)         (○)         (○)         (○)         (○)         (○)         (○)         (○)         (○)         (○)         (○)         (○)         (○)         (○)         (○)         (○)         (○) <th(○)< th=""> <th(○)< th="" th<=""><th></th></th(○)<></th(○)<> |    |  |  |
| กลุ่ง<br>ประเภา<br>ลำดับที่บัตรรายกา<br>เลขหง             | ม หนังสือ                                                                                                    |    |  |  |
| ชื่อผู้แต่                                                | ง ศึกษาธิการ, กระทรวง                                                                                                    |    |  |  |
| ชื่อเรื่อ                                                 | ง นายเลียง ไชยกาลกับกระทรวงศึกษาธิการ และแผนการศึกษาแห่ง                                                                                                    |    |  |  |
| Bar-Code                                                  | e 100004                                                                                                    |    |  |  |
| เลขทะเบีย                                                 | u 100004                                                                                                    |    |  |  |
| ເລ່າ                                                      |                                                                                                    |    |  |  |
| เลขบอกจำนวนซ้<br>วันที่รับสำรอ                            | า2. ใช้เครื่องอ่าน Bar code หนังสือที่ต้องการสำรอ<br>ง ลำรอง /ลงในช่องนี้                                                                                                    | 9  |  |  |
|                                                           | Find in field: 'Bar-Code'                                                                                                    |    |  |  |
|                                                           | Find What: 100499 Find First                                                                                                    |    |  |  |
|                                                           | Search: All  Match Case  Find Next                                                                                                    |    |  |  |
| Record:                                                   | Match: Whole Field Search Only Current Field Close                                                                                                    |    |  |  |

- ใช้เมาส์คลิกที่ปุ่มค้นหาจากทูลบาร์
- ให้ใช้เครื่องอ่านทำการอ่าน Bar code หนังสือเล่มที่ต้องการสำรอง
- ใช้เมาส์คลิกที่ปุ่ม Close (โปรแกรมจะแสดงรายการหนังสือหรือสื่อที่ต้องการ)
- เมื่อพบแล้วให้ใช้เมาส์คลิกที่ช่องสำรองให้เป็น 🗹 หนังสือเล่มนั้นก็ถูกสำรองเรียบร้อย

<u>หมายเหตุ</u> วิธีดังกล่าวเป็นการค้นหาโดยใช้ Bar code หนังสือ ซึ่งอาจค้นหาด้วยเลขทะเบียนหรืออื่นๆ ได้ เช่นกัน โดยคลิกเมาส์ในช่องที่ต้องการค้นหาก่อนคลิกที่ปุ่มค้นหา

#### <u>ยกเลิกสำรองหนังสือ</u>

เมื่อสิ้นภาคเรียนก็สามารถยกเลิกการ สำรองหนังสือทั้งหมดได้พร้อมกันโดย ไม่ต้องไปทำการยกเลิกทีละเล่ม

| ยกเลิกสำรองหนังสือ                         |     |  |  |
|--------------------------------------------|-----|--|--|
| ยกเลิกหนังสือที่สำรอง                      |     |  |  |
| ดั้งแต่วันที่ (ดด/วว/ปปปป) 06/01/2542      |     |  |  |
| <b>จนถึงวันที (ดด/วว/ปปปป)</b>  31/03/2542 |     |  |  |
| ดกลง                                       | ปิด |  |  |
|                                            |     |  |  |

### <u> กำหนดวันหยุด</u>

วันหยุดหมายถึงวันที่ทางห้องสมุดไม่เปิดให้บริการ หรือไม่รับคืนหนังสือ ดังนั้นการกำหนดวันหยุดก็ เพื่อบอกให้โปรแกรมเลื่อนวันครบกำหนดที่ตรงกับ วันหยุดออกไปจนกว่าจะถึงวันเปิดบริการวันถัดไป

| 88 | ก่ำหนดวันหยุด |             | $\times$ |
|----|---------------|-------------|----------|
|    | หยุดดั้งแต่   | จนถึงวันที่ | ₽ ^      |
|    | 31/12/2541    | 01/01/2542  |          |
|    |               |             |          |
| Be | ecord: 14 4   | 2 1 11 1*   | of 2     |

## <u>ชื่อหน่วยงาน</u>

สำหรับเปลี่ยนชื่อหน่วยงาน และชื่อสถานศึกษาในหัวรายงานต่างๆ ให้ถูกต้อง

| 📰 ชื่อหน่วยงาน   |                    | ×        |
|------------------|--------------------|----------|
| ชื่อหน่วยงาน     | ห้องสมุด           | <b>1</b> |
| ชื่อสถานศึกษา    | โรงเรียนสตรีพัทลุง |          |
| หมายเลขผลิตภัณฑ์ | LIB97-2-200-005    |          |

<u>หมายเหต</u>ุ สำหรับหมายเลขผลิตภัณฑ์ จะใช้แสดงสิทธิในการใช้โปรแกรม เป็นเลขเฉพาะของแต่ละ สถานศึกษา ซึ่งเปลี่ยนแปลงไม่ได้ เนื่องจากโปรแกรม 1 ชุด อนุญาตให้ใช้ได้เพียง 1 สถานศึกษาเท่านั้น

- การเลิกใช้งาน
- การสำรองข้อมูล
- การซ่อมแซมฐานข้อมูล
- การย่อขนาดฐานข้อมูล

### <u>การเลิกใช้งาน</u>

จะเป็นการปิดโปรแกรม และออกจาก MS-Access เพื่อเลิกใช้ระบบงานห้องสมุด LB LB48

### <u>การสำรองข้อมูล (Backup) และการนำข้อมูลสำรองกลับมาใช้ (Restore)</u>

ควรทำทุกๆวันหลังจากปิดให้บริการแล้ว และคอมพิวเตอร์ทุกเครื่องจะต้องเลิกใช้ระบบจัดการงานขึ้ม-คืน แล้วเท่านั้น

• การสำรองข้อมูลกี่ให้ทำการBackup แฟ้ม LB LB48\_be.mdb เข้าสู่สื่อสำรองข้อมูล

<u>หมายเหตุ</u>

 เมื่อมีปัญหาไม่สามารถเปิดฐานข้อมูลออกมาใช้ได้ โปรแกรมจะแนะนำให้ทำการซ่อมแซมฐานข้อมูลที่ มีปัญหา ก็ให้ทดลองซ่อมแซมดูก่อน ถ้าซ่อมแซมแล้วก็ยังไม่สามารถใช้งานได้อีกจึงก่อยนำข้อมูลที่ สำรองกลับมาใช้

**การนำข้อมูลสำรองกลับมาใช้** จะกระทำก็ต่อเมื่อฐานข้อมูลในคอมพิวเตอร์ไม่สามารถใช้งานได้แล้ว เท่านั้น **วิธีการ** : ก็ให้ทำการ Restore แฟ้ม LB LB48\_be.mdb จากสื่อสำรองข้อมูลกลับลงไปที่เดิม

### <u>การสำรองข้อมูลโดยใช้ Micorsoft Backup ของ Windows95</u>

- 1. ให้เรียกที่ Start / Programs / Accessories / System Tools / Backup
- 2. คลิกเมาส์ที่ Tab : Backup
- 3. คลิกเมาส์ที่ Drive (L:) แล้วคลิกให้เป็น 🗹 หน้าไฟล์ LB LB48\_be
- 4. คลิกเมาส์ที่ปุ่ม Next Step >
- 5. ใส่แผ่นดิสก์ใน Drive (A:)
- 6. คลิกเมาส์ที่ Drive (A:) แล้วคลิกที่ปุ่ม Start Backup
- 7. ใส่ชื่อแผ่น (Backup Set Label) เช่น Backup Set : LB LB48-A แล้วคลิกที่ OK
- 8. ทำตามขั้นตอนบนจอภาพจนกระทั้งขึ้นข้อความ Operation Complete ให้กลิก OK
- 9. คลิก OK อีกครั้งแล้วปิคโปรแกรม

<u>หมายเหตุ</u> ก่อนทำการสำรองข้อมูล และการย่อขนาดฐานข้อมูล จะต้องให้คอมพิวเตอร์เครื่องอื่นๆ ได้ออก จากโปรแกรมหมดแล้วเท่านั้น

#### การเรียกข้อมูลสำรองกลับคืนโดยใช้ Micorsoft Backup ของ Windows95

- 1. ให้เรียกที่ Start / Programs / Accessories / System Tools / Backup
- 2. คลิกเมาส์ที่ Tab : Restore
- 3. ใส่แผ่นดิสก์ใน Drive (A:)
- 4. คลิกเมาส์ที่ Drive (A:) แล้วไปคลิกที่รายชื่อไฟล์ใน Backup Set:
- 5. คลิกเมาส์ที่ปุ่ม Next Step >
- 6. คลิกเมาส์ที่ From Drive (L:) แล้วคลิกให้เป็น 🗹 หน้าไฟล์ LB LB48\_be
- 7. แล้วคลิกที่ปุ่ม Start Restore
- 8. ถ้าแน่ใจให้ตอบ Yes
- 9. ทำตามขั้นตอนบนจอภาพจนกระทั้งขึ้นข้อความ Operation Complete ให้กลิก OK
- 10. คลิก OK อีกครั้งแล้วปิคโปรแกรม

#### <u>การซ่อมแซมฐานข้อมูล</u>

แฟ้มฐานข้อมูลอาจมีการเสียหายได้ถ้าเกิดมีกระแสไฟกระชาก ไฟตก ไฟดับ หรือมีการปิดเครื่องผิดขั้นตอน โปรแกรม MS-Access จะแจ้งให้ทราบเองหากมีความจำเป็นต้องทำการซ่อมแซมฐานข้อมูล

วิธีการซ่อมแซมฐานข้อมูลมีคังนี้คือ

- ใช้เมาส์คลิกที่เมนู เครื่องมือ แล้วคลิกที่ อรรถประโยชน์ของฐานข้อมูล และคลิกที่ ซ่อมแซมฐานข้อมูล
- เลือกชื่อแฟ้ม LB LB48\_be.mdb แล้วคลิกที่ปุ่ม ช่อมแซม แล้วรอสักครู่
- เมื่อเสร็จแล้วให้คลิกที่ ตกลง

#### <u>การย่อขนาดฐานข้อมูล</u>

หลังจากที่มีการลบข้อมูลจำนวนมากออกจากฐานข้อมูลในแต่ละภาคเรียนไปแล้ว ควรจะมีการย่อขนาด ฐานข้อมูลด้วยจะทำให้ฐานข้อมูลมีขนาดที่เล็กลง และช่วยเพิ่มความเร็วในการใช้งานด้วย วิธีการย่อขนาดฐานข้อมูลมีดังนี้กือ

- ให้ไปที่เลิกใช้งาน(แต่ยังคงอยู่ในโปรแกรม MS-ACCESS LB48)
- ใช้เมาส์คลิกที่เมนู เครื่องมือ แล้วคลิกที่ อรรถประโยชน์ของฐานข้อมูล และคลิกที่ กระชับฐานข้อมูล
- เลือกชื่อแฟ้ม LB LB48\_be.mdb แล้วคลิกที่ปุ่ม กระชับ แล้วรอสักครู่
- เมื่อเสร็จแล้วให้คลิกที่ ตกลง

# ตัวอย่างรายงาน

- ตัวอย่างบัตรรายการครบชุด
- รายงานจำหน่ายหนังสือ
- รายงานบัตรรายการไม่มีหนังสือ
- ทะเบียนหนังสือ
- รายการหนังสือใหม่
- รายชื่อสมาชิก
- บัตรสมาชิก
- รายการยืม และรายการค้างส่ง
- รายชื่อสมาชิกค้างส่ง
- รายการคืน
- รายงานค่าปรับ
- สถิติการยืมรายเดือน